# <u>Оплата услуг</u> (счётчик/абонплата) ГУП СК "Ставрополькрайводоканал" на терминалах и банкоматах Сбербанка НАЛИЧНЫМИ ДЕНЕЖНЫМИ СРЕДСТВАМИ

- Выберите Платежи
- Выберите группу платежей ЖКХ И ДОМАШНИЙ ТЕЛЕФОН
- Выберите поставщик ВОДОСНАБЖЕНИЕ
- Выберите услугу СТАВРОПОЛЬКРАЙВОДОКАНАЛ ОПЛАТА УСЛУГ
- Ознакомьтесь с условиями приема наличных платежей и нажмите СОГЛАСЕН
- Введите 15-ТИ ЗНАЧНЫЙ ЛИЦЕВОЙ СЧЁТ и нажмите ВВОД
- Проверьте ПЕРИОД и нажмите ВВОД
- Введите ТЕКУЩИЕ ПОКАЗАНИЯ и нажмите ВВОД
- Введите СУММУ ПЕРЕВОДА ПО УСЛУГЕ и нажмите ПРОДОЛЖИТЬ
- Проверьте СУММУ ПЕРЕВОДА и нажмите ПРОДОЛЖИТЬ
- Убедитесь в правильности реквизитов платежа и нажмите ПРОДОЛЖИТЬ
- Выберите услугу для перевода СДАЧИ
- Вставьте купюры в купюроприемник и нажмите ОПЛАТИТЬ
- Возьмите чек, подтверждающий выполненную операцию. Сохраните ero.

Оплата услуг

## (счётчик/абонплата)

## **ГУП СК "Ставрополькрайводоканал"** на терминалах и банкоматах Сбербанка

#### БАНКОВСКОЙ КАРТОЙ

- Вставьте карту
- Выберите Платежи и переводы
- Выберите группу платежей ЖКХ И ДОМАШНИЙ ТЕЛЕФОН
- Выберите поставщика ВОДОСНАБЖЕНИЕ
- Выберите услугу СТАВРОПОЛЬКРАЙВОДОКАНАЛ
- Введите 15-ТИ ЗНАЧНЫЙ ЛИЦЕВОЙ СЧЁТ и нажмите ДАЛЕЕ
- Проверьте **ДАННЫЕ ПЕРЕВОДА** и в случае необходимости откорректируйте **ТЕКУЩИЕ ПОКАЗАНИЯ СЧЁТЧИКОВ** и **СУММУ ПЛАТЕЖ**А по услуге нажав на значок "КАРАНДАШ"
- Проверьте ДАННЫЕ ПЕРЕВОДА и нажмите ДАЛЕЕ
- Проверьте ДЕТАЛИ ПЕРЕВОДА и нажмите ОПЛАТИТЬ

В случае необходимости распечатайте чек подтверждающий данный перевод

## Оплата услуг

## (счётчик/абонплата) ГУП СК "Ставрополькрайводоканал" в <u>Сбербанк Онлайн</u>

- В личном кабинете Сбербанк Онлайн нажмите **ПЕРЕВОДЫ И ПЛАТЕЖИ**
- Выберите ЖКХ И ДОМАШНИЙ ТЕЛЕФОН
- Выберите ВОДОСНАБЖЕНИЕ
- Выберите СТАВРОПОЛЬКРАЙВОДОКАНАЛ
- Выберите счёт/карту списания (Оплата с ...)
- Введите 15-ТИ ЗНАЧНЫЙ ЛИЦЕВОЙ СЧЁТ и нажмите ПРОДОЛЖИТЬ

Проверьте ДАННЫЕ ПЕРЕВОДА и в случае необходимости откорректируйте ТЕКУЩИЕ ПОКАЗАНИЯ СЧЁТЧИКОВ и СУММУ ПЛАТЕЖА по услуге

- Внимательно проверьте СУММУ и ДЕТАЛИ ПЕРЕВОДА и нажмите ПРОДОЛЖИТЬ
- Убедитесь в правильности реквизитов платежа и нажмите **ПОДТВЕРДИТЬ ПО СМС**

Введите СМС-пароль для подтверждения платежа, нажмите ПОДТВЕРДИТЬ

Далее в меню ИСТОРИЯ ОПЕРАЦИЙ Вы можете посмотреть статус исполнения операции и в случае необходимости распечатать ЧЕК

<u>Оплата услуг</u>

(счётчик/абонплата)

# ГУП СК "Ставрополькрайводоканал"

# в <u>мобильном приложении</u>

## Сбербанк Онлайн

- В мобильном приложении Сбербанк Онлайн нажмите Платежи
- Выберите ЖКХ И ДОМАШНИЙ ТЕЛЕФОН
- Выберите ВОДОСНАБЖЕНИЕ
- Выберите СТАВРОПОЛЬКРАЙВОДОКАНАЛ
- Выберите СЧЁТ СПИСАНИЯ
- Введите 15-ТИ ЗНАЧНЫЙ ЛИЦЕВОЙ СЧЁТ и нажмите ПРОДОЛЖИТЬ

Проверьте ДАННЫЕ ПЕРЕВОДА и в случае необходимости откорректируйте ТЕКУЩИЕ ПОКАЗАНИЯ СЧЁТЧИКОВ и СУММУ ПЛАТЕЖА по услуге и нажмите ПРОДОЛЖИТЬ

- Внимательно проверьте СУММУ и ДЕТАЛИ ПЕРЕВОДА и нажмите ПРОДОЛЖИТЬ
- Убедитесь в правильности реквизитов перевода и нажмите ПОДТВЕРДИТЬ

Далее в меню ИСТОРИЯ ОПЕРАЦИЙ Вы можете посмотреть статус исполнения операции и в случае необходимости распечатать **ЧЕК**